## HOW TO DOWNLOAD YOUR DATA FROM LINKEDIN

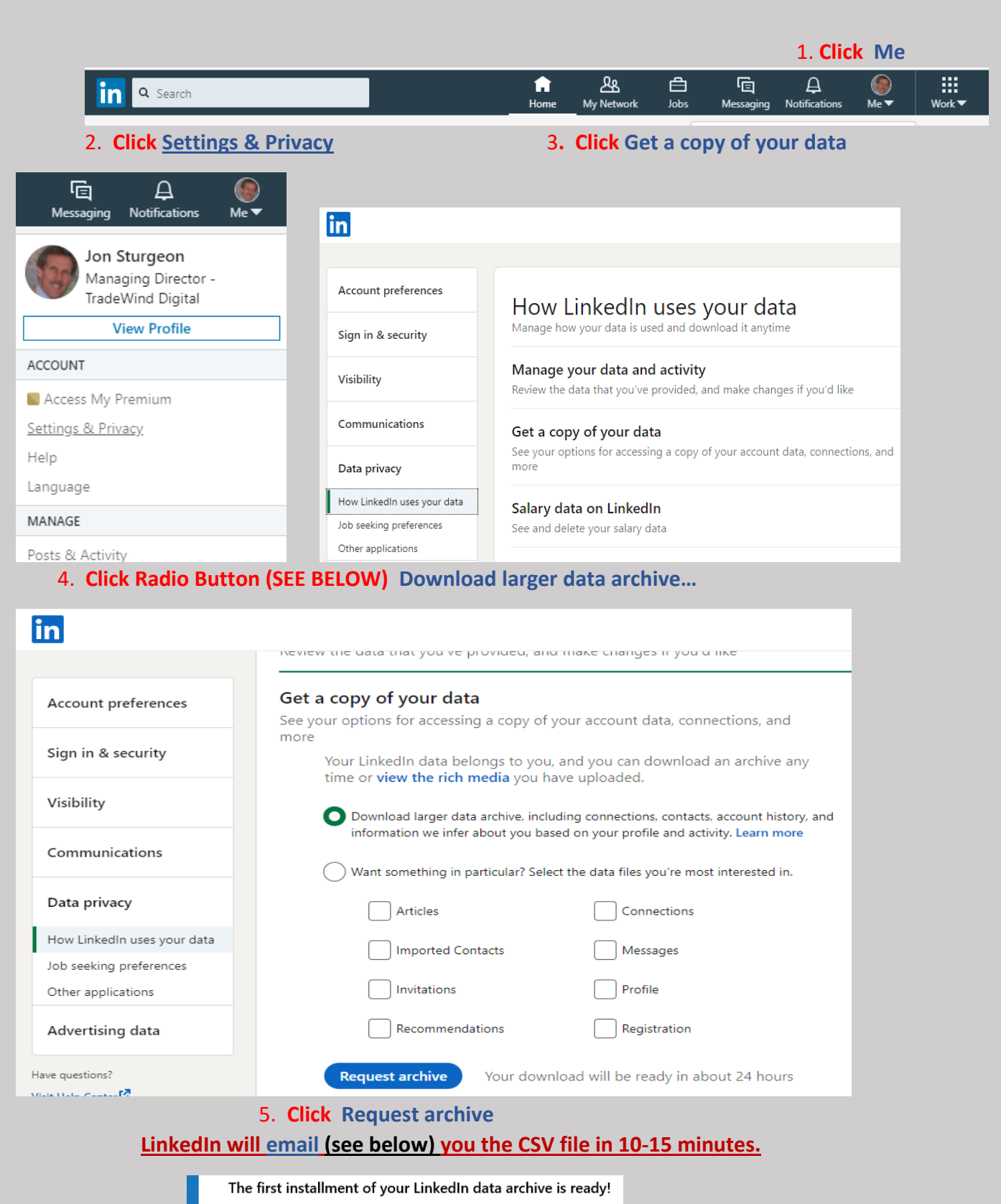

LinkedIn <messages-noreply@linkedin.com>

3-10 PM

You UPLOAD the CSV files with your Connection & Messages to the CRM